## **Surry County Public Schools Parent Portal Instructions**

Before setting up your account, your school must provide you with an Access ID and Access Password for each of your children. These can be picked up at your student's school.

## **Setting Up Your Parent Portal Account**

 Please navigate to the following website: <u>https://surryschools.powerschool.com/public/home.html</u> this is the screen you would normally log into to access the Parent Portal, but **first** you must create an account to setup your username.

|                                          | PowerSchool                                                                                                    |
|------------------------------------------|----------------------------------------------------------------------------------------------------|
| Parent S                                 | sign In                                                                                                    |
| Username                                 |                                                                                                    |
| Password                                 |                                                                                                    |
|                                          | Having trouble signing in?                                                                                              |
| Create a                                 | in Account                                                                                                    |
| Create a pa<br>students wi<br>preference | arent account that allows you to view all of your<br>th one account. You can also manage your account<br>s. Learn more. |
|                                          | Create Account                                                                                                    |

- 2. Click the "Create Account" button.
- 3. The top half of the following screen will ask for your first and last name, email address, and a password.

The password must be at least 6 characters.

4. On the bottom half of the screen it will ask you which students you want to attach to your account.

Type the Student Name, enter the Access Id and Access Password that your school provided you, and choose your relation to the student. See below for an example:

|                                                                                             | Create Parent Acc                                                                                                    | ount                                                                                                    |                                                                 |                                                                                                    |  |
|---------------------------------------------------------------------------------------------|----------------------------------------------------------------------------------------------------|----------------------------------------------------------------------------------------------------|-----------------------------------------------------------------|----------------------------------------------------------------------------------------------------|--|
|                                                                                             | First Name                                                                                                    | Jane                                                                                                    |                                                                 |                                                                                                    |  |
|                                                                                             | Last Name                                                                                                    | Doe                                                                                                    |                                                                 |                                                                                                    |  |
|                                                                                             | Email                                                                                                    | janedoe@e                                                                                                    | mail.com                                                        |                                                                                                    |  |
|                                                                                             | Desired Username                                                                                                    | janedoe                                                                                                    |                                                                 |                                                                                                    |  |
|                                                                                             | Password                                                                                                    | ••••••                                                                                                    |                                                                 | Strong                                                                                                    |  |
|                                                                                             | Re-enter Password                                                                                                    |                                                                                                    |                                                                 |                                                                                                    |  |
| P                                                                                           | assword must:                                                                                                    |                                                                                                    |                                                                 |                                                                                                    |  |
| •                                                                                           | Be at least 6 characters                                                                                                    | long                                                                                                    |                                                                 |                                                                                                    |  |
|                                                                                             |                                                                                                    |                                                                                                    |                                                                 |                                                                                                    |  |
| •                                                                                           | Contain at least one upp                                                                                                    | ercase and one lowercase                                                                                                    | letter                                                          |                                                                                                    |  |
| •                                                                                           | Contain at least one upp<br>Contain at least one lette                                                                                                    | ercase and one lowercase<br>er and one number                                                                                   | letter                                                          |                                                                                                    |  |
| -                                                                                           | Contain at least one upp<br>Contain at least one lette<br>Contain at least one spe                                                                               | ercase and one lowercase<br>er and one number<br>cial character                                                                 | letter                                                          |                                                                                                    |  |
|                                                                                             | Contain at least one upp<br>Contain at least one lette<br>Contain at least one spe<br>Link Students to A<br>Enter the Access ID, Acc<br>Student Name             | ercase and one lowercase<br>er and one number<br>cial character<br>Account<br>ess Password, and Relatio<br>Access ID            | letter<br>nship for each student you wish to<br>Access Password | add to your Parent Accoun<br>Relationship                                                                      |  |
| •<br>•<br>•<br>•                                                                            | Contain at least one upp<br>Contain at least one lette<br>Contain at least one spe<br>Link Students to A<br>Enter the Access ID, Acc<br>Student Name<br>John Doe | ercase and one lowercase<br>er and one number<br>cial character<br>Account<br>ess Password, and Relatio<br>Access ID<br>1234567 | letter Inship for each student you wish to Access Password      | add to your Parent Accoun<br>Relationship<br>Mother                                                            |  |
| •1<br>•1<br>•1<br>•1<br>•1<br>•1<br>•1<br>•1<br>•1<br>•1<br>•1<br>•1<br>•1<br>•             | Contain at least one upp<br>Contain at least one lette<br>Contain at least one spe<br>Link Students to A<br>Enter the Access ID, Acc<br>Student Name<br>John Doe | ercase and one lowercase<br>er and one number<br>cial character<br>Account<br>ess Password, and Relatio<br>Access ID<br>1234567 | letter Inship for each student you wish to Access Password      | add to your Parent Accoun<br>Relationship<br>Mother<br>- Choose                                                |  |
| •<br>•<br>•<br>•<br>•                                                                       | Contain at least one upp<br>Contain at least one lette<br>Contain at least one spe<br>Link Students to A<br>Enter the Access ID, Acc<br>Student Name<br>John Doe | ercase and one lowercase<br>er and one number<br>cial character<br>Account<br>ess Password, and Relatio<br>Access ID<br>1234567 | Inship for each student you wish to Access Password             | add lo your Parent Accoun<br>Relationship<br>Mother<br>- Choose<br>- Choose                                    |  |
| •<br>•<br>•<br>•<br>•<br>•<br>•<br>•<br>•<br>•<br>•<br>•<br>•<br>•<br>•<br>•<br>•<br>•<br>• | Contain at least one upp<br>Contain at least one left<br>Contain at least one spe<br>Link Students to A<br>Enter the Access ID, Acc<br>Student Name<br>John Doe  | ercase and one lowercase<br>er and one number<br>cial character<br>Account<br>ess Password, and Relatio<br>Access ID<br>1234567 | Institut for each student you wish to<br>Access Password        | add to your Parent Accoun<br>Relationship<br>Mother<br>- Choose<br>- Choose                                    |  |
| •1<br>•1<br>1.<br>2.<br>3.<br>4.<br>5.                                                      | Contain at least one upp<br>Contain at least one left<br>Contain at least one spe<br>Link Students to A<br>Enter the Access ID, Acc<br>Student Name<br>John Doe  | ercase and one lowercase<br>er and one number<br>cial character<br>Account<br>ess Password, and Relatio<br>Access ID<br>1234567 | Inship for each student you wish to Access Password             | add to your Parent Accoun<br>Relationship<br>Mother<br>- Choose<br>- Choose<br>- Choose                        |  |
| •1<br>•1<br>1.<br>2.<br>3.<br>4.<br>5.<br>6.                                                | Contain at least one upp<br>Contain at least one left<br>Contain at least one spe<br>Link Students to A<br>Enter the Access ID, Acc<br>Student Name<br>John Doe  | ercase and one lowercase<br>er and one number<br>call character<br>Account<br>ess Password, and Relatio<br>Access ID<br>225657  | Interior for each student you wish too                          | add to your Parent Accoun<br>Relationship<br>Moher<br>- Choose<br>- Choose<br>- Choose<br>- Choose<br>- Choose |  |

- 5. Click "Enter" at the bottom. You will see a Congratulations message if everything went okay. You can then go ahead and log into your account.
- 6. If there were any errors, like you tried to use a "username" or "email" that was already in use, those errors will display at the top and allow you to correct the information.

| Create Parent/Guardian Account |                                                   |  |  |  |  |
|--------------------------------|---------------------------------------------------|--|--|--|--|
|                                | An account with that email address already exists |  |  |  |  |
| ⊿                              | Password re-entered does not match                |  |  |  |  |

7. If you forget your Parent Portal username or password, click the "Having Trouble Logging In" link on the Parent login page to get the user and/or password emailed to the email address that you used to setup the account.

| Parent Sig    | in In                                           |
|---------------|-------------------------------------------------|
| Username      |                                                 |
| Password      |                                                 |
|               | Having trouble signing in?                      |
| Create an     | Account                                         |
| Create a pare | ent account that allows you to view all of your |